最近 🔈

す。

最近の通話とメッセー

ジがここに表示されま

連絡先 🕥

連絡先を追加

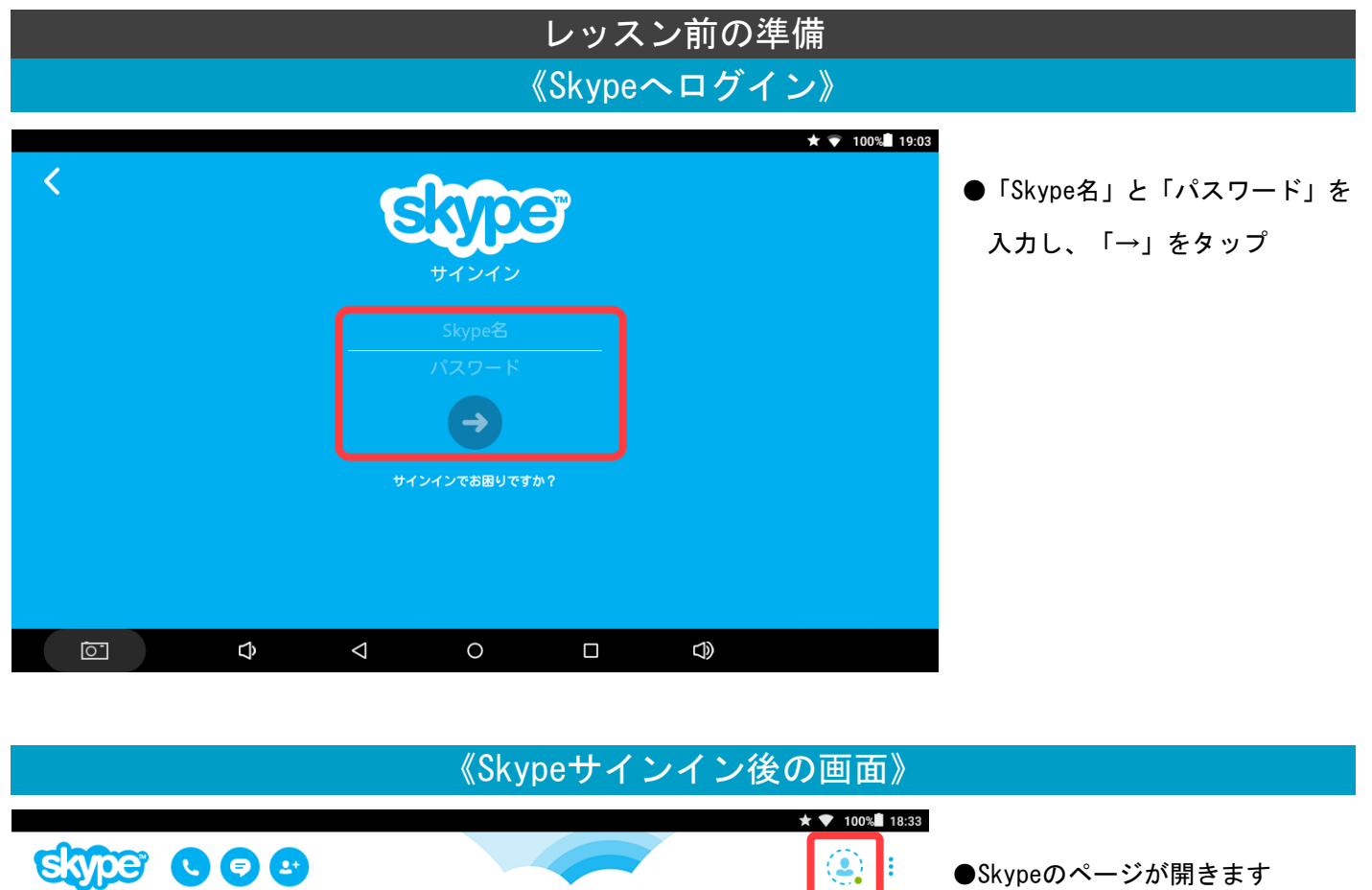

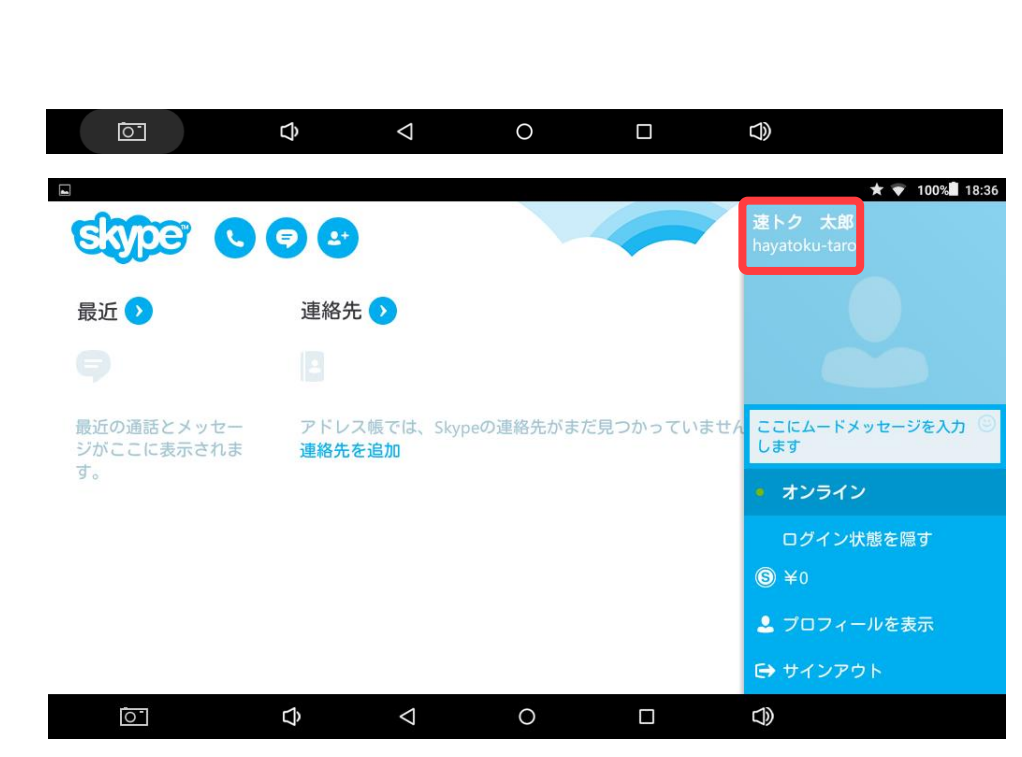

アドレス帳では、Skypeの連絡先がまだ見つかっていません。

※上段の「氏名」は「Skype表示名」 で、通話相手に表示される「名前」 になります

●画面右上のマークをタップ

※下段の「Skype名」はQQEnglish の生徒登録に必要な「Skypeアカ ウント」です

## 《連絡先リストへの追加》※必ずレッスン前に済ませて下さい。

\*Skypeの主な機能は、「ビデオ通話」「チャット」「ファイルの送受信」の3つです。

. .

全ての機能を利用するには、あらかじめ通話相手の <u>Skype 名</u>を自分の連絡先リストに登録しておくことが必要です。 \* <u>初めて受ける教師</u>はレッスンコールの前に、【連絡先追加のリクエスト】を送信しますので、レッスンの少し前に Skype を立ち上げて、承認作業をお願いします。

\*教師は全員、自分専用の Skype アカウント(例: qqe-bing)を使用します。

.

.

.

\*【連絡先追加のリクエスト】を受け取った場合、画面左側にある「最近のイベント」or 「最近」タブにオレンジ で数字が表示されます。

.

.

•

•

.

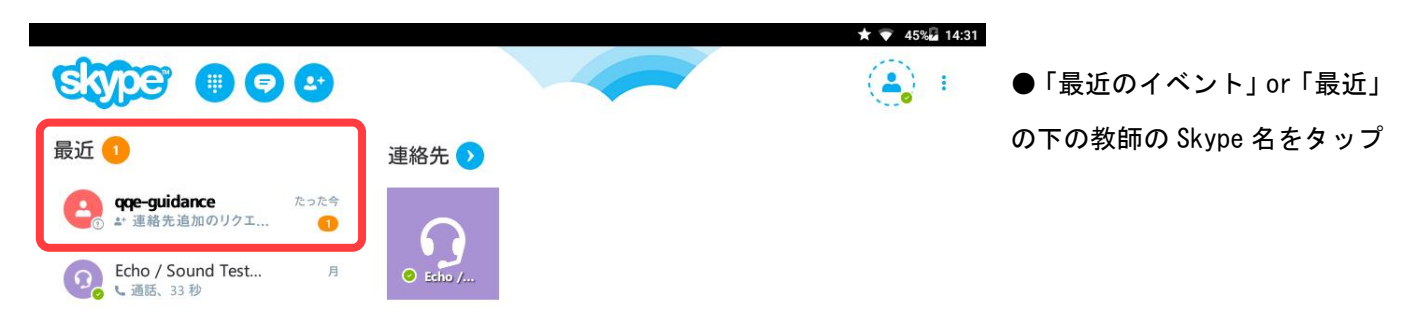

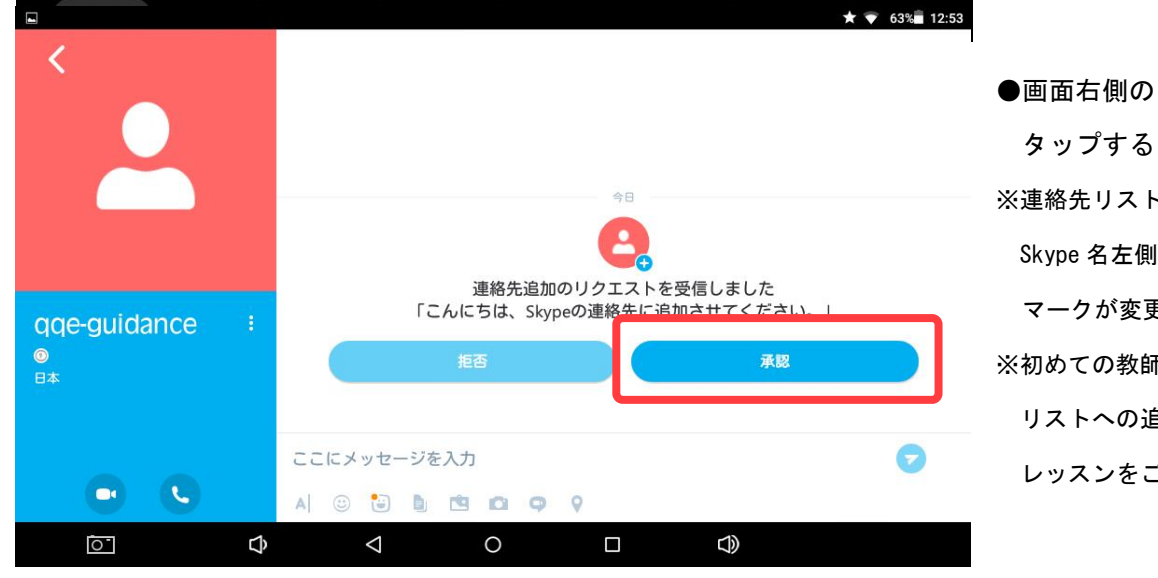

 ●画面右側の「承認」ボタンを タップすると追加完了
 ※連絡先リストへ追加されると
 Skype 名左側のアイコンの「?」
 マークが変更されます
 ※初めての教師の場合は必ず
 リストへの追加作業をしてから
 レッスンをご受講下さい

## 《教師のコールを受ける》

\* 定刻に教師からコールが鳴り応答ボタンが表示されます

\*受講者側がカメラを使用していない場合は、ビデオボタンは表示されず、応答ボタンのみ表示されます

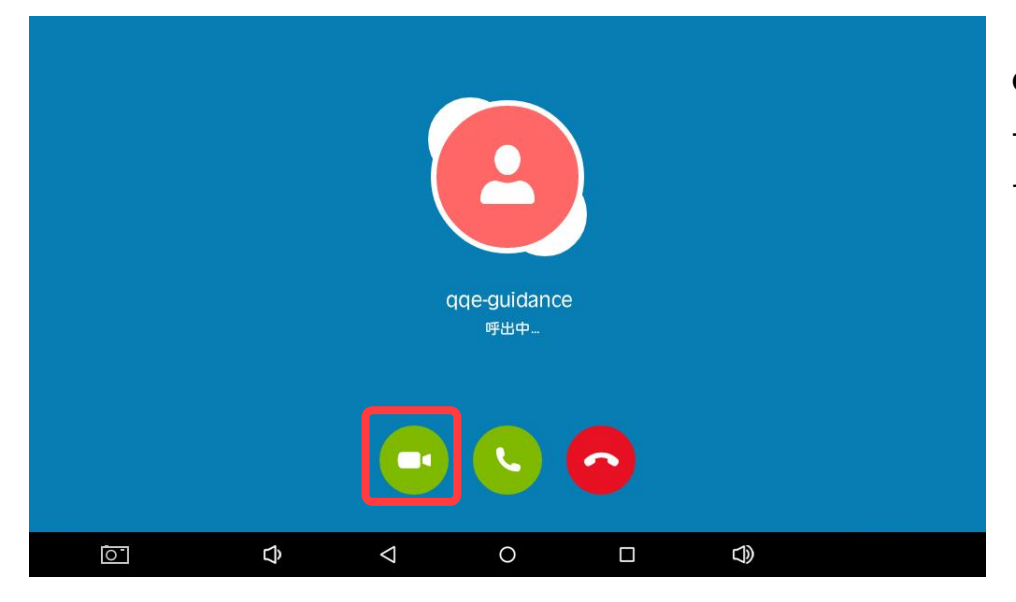

●「ビデオカメラマーク」or「ビ デオ通話で応答」をクリックし てレッスンを開始してください

\*ビデオカメラマークに赤斜線が入っている、または色がついていない場合は先生に映像が送られていません。 \*ビデオカメラマークをクリックし赤斜線が外れる、または色がついたら双方のビデオ通話が可能になります。

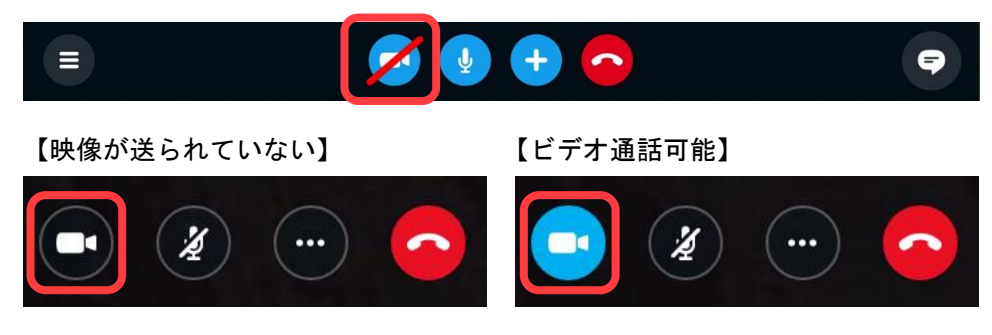

《どうしても映像が送れない場合は下記の症状が考えられます》

〈タブレットのカメラが Skype 使用時に OFF 設定になっている〉

タブレットの「設定」>「アプリ」から Skype を選択し、カメラを使用可能状態にしてください

〈Skype のバージョンが古い〉

Skype のバージョンが古い場合、映像が送信されない場合がありますので、Google Play より最新版へのアップデートをしてください。

## 《チャットボックスの表示》

授業中に先生が画像やメッセージを送る場合がありますので、すぐにチャットボックスを開けるようにしておきましょう

●マウスをウィンドウ内をタップしアイコンを表示させます

●Skype 画面右上の<u>吹き出しアイコン</u>をタップしチャットボックスを表示させます

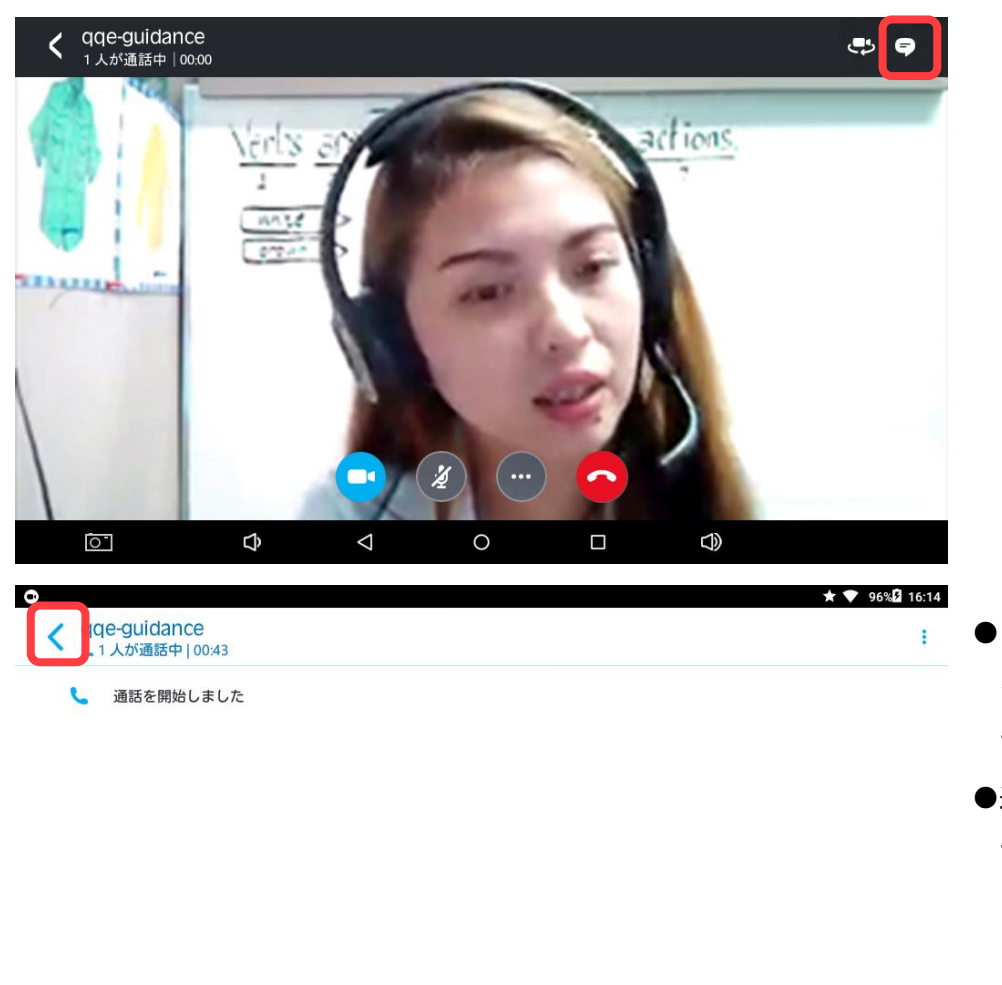

- ●「ここにメッセージを入力」を タップすると文字の入力が できます
- ●通話画面に戻るときは左上の「<」</li>
  マークをタップしてください

| ここにメッセージをフ | 入力  |                    |   |    | Ø |
|------------|-----|--------------------|---|----|---|
| A 😳 🗟 🖻    | 0 9 |                    |   |    |   |
| 0          | Ŷ   | $\bigtriangledown$ | 0 | d) |   |

| 《緊急連絡先》                                        |                        |
|------------------------------------------------|------------------------|
| *レッスン時間になっても教師からコールがない時や、レッスン環境が整わな            | い場合は下記へご連絡ください。        |
| *日本語対応                                         |                        |
| 電話:03-6773-5020 * 平日 9:00~20:00                |                        |
|                                                | - 達した際に変更をする場合があります。   |
| その際は、マイレッスンページ内『事務局か                           | らのお知らせ』よりご案内いたします。     |
| ★ ♥ 99% <b>日</b> 16:28                         |                        |
|                                                | ●Skype のトップ画面の         |
| 最近 <b>ひ</b> 番号を追加                              | 左上の人物マークをタップ           |
| Qqe-guidance 16:13                             | ●「参加者を追加」をタップ          |
| Co / Sound Test 月  Echo / Sound Test 月  Echo / |                        |
|                                                |                        |
| o qqe-gui                                      |                        |
|                                                |                        |
|                                                |                        |
|                                                |                        |
| A ★ ♥ 99%B 16:28                               |                        |
| < Skypeのユーザを検索                                 | ●Skype ユーザーの検索画面に      |
|                                                | なるので検索窓に               |
|                                                | 「qqe-support5」と人力し、    |
| 友達を招待                                          | <b>画面石の虫めがねをタッフ</b>    |
| 1 2 3 4 5 5 7 8 9 0                            |                        |
|                                                |                        |
|                                                |                        |
|                                                |                        |
|                                                |                        |
| ★ 💎 99%₫ 16:29                                 |                        |
| < gge-support4 x Q                             | ▲「005」、いっい吐取各交口」 へ     |
|                                                | ● 「WUE レッヘン 時案 忌念 口」 の |
| QQEレッスン時緊急窓口<br>フィリビン                          | アカワントか表示されるので          |

タップ

|                      |   | ★ 🗢 99% 🖬 16:29 |       |                |          |      |               |                  |              |
|----------------------|---|-----------------|-------|----------------|----------|------|---------------|------------------|--------------|
| <                    |   | QQE L v v :     | マン時緊急 | 急恋ロさんはSkypeの連絡 | 先に登録されてい | いません | ●左下の電<br>通話を閉 | 記話マークを<br>見始してくだ | ・タップして<br>さい |
| QQEレッス<br>・<br>フィリピン | ł |                 |       | 連絡先リストに追加      |          |      |               |                  |              |
|                      |   | ここにメッセージを入      | カ     |                |          | 7    |               |                  |              |
| 0-                   | Ŝ | $\triangleleft$ | 0     |                |          |      |               |                  |              |